# STEPS TO RAISE INVOICE, MAKE PAYMENT& PRINT RECEIPT AND APPLY FOR REFUND

- 1. Launch the url ( http://termview.apmterminals.com )
- 2. Click on <u>New User Request Page</u>.
- 3. Fill the form. Ensure you update valid e-mail address as log in details will be sent to the email address provided.

i. in the box for List of Desired Terminals, update APM terminals Apapa ii. In the box for Job Function, update Raise Invoice

#### CHANGE PASSWORD.

4. Go to Admin, select manage self to change your password.

### CONTAINER AVAILABILITY

- 5. Go to import, select availability to check status of container with container or Bill of Laden number.
- 6. Go to Equipment and select Equipment enquiry, type container number and search.

# **RAISE INVOICE**

- 7. Go to import on the options and select raise invoice
- 8. Type in the BL number and shipping line and search
- 9. Select Pay Through Date
- 10. Update consignee / agent name
- 11. Check in the box against containers to be billed, remember to do the same on the other page(s) if the BL contains more than 5 units
- 12. Click on raise invoice
- 13. Select group code , select None if service has been paid for previously
- 14. Click on Proceed
- 15. Click on raise invoice, then OK
- 16. Click on view invoice
- 17. Select download
- 18. Select download report
- 19. Print invoice.

# MAKING PAYMENT

- 20. Go to Import
- 21. Select view / pay invoice
- 22. Input container number AND search
- 23. Click on view/pay unpaid invoice
- 24. Click on pay
- 25. Click on proceed to payment

- 26. Select mode of payment
- 27. Fill in card / bank details
- 28. Make payment
- 29. Print transaction status detail

## PRINT RECEIPT

- 29. Go to Import
- 30. Select View / Pay invoice
- 31. Input container number AND search
- 32. Check if invoice status for a given draft ID shows PAID
- 33. Click on view/print
- 34. Print displayed page.

BANK – ZENITH BANK PLC ACCOUNT NAME – APM TERMINALS APAPA LTD / BANK SORT CODE - 057150013 ACCOUNT NO. (NUBAN) – **1011123450** 

#### **E-REFUND**

- 35. Go to Import
- 36. Select 'Request Refund'
- 37. Enter the Most Recent Invoice No. on each Bill of Lading
- 38. Click Search
- 39. Enter your Consignee name as it appears on the Bank Cheque
- 40. Enter your Bill of lading
- 41. Click Search to call up Consignee details
- 42. Tick Box
- 43. Click Proceed to process
- 44. Click Ok
- 45. Repeat Steps 35-38 to Print Credit note